# myguide

How to Set a Step as Optional

myguide.org

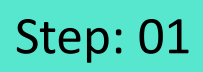

Click on "Add Step"

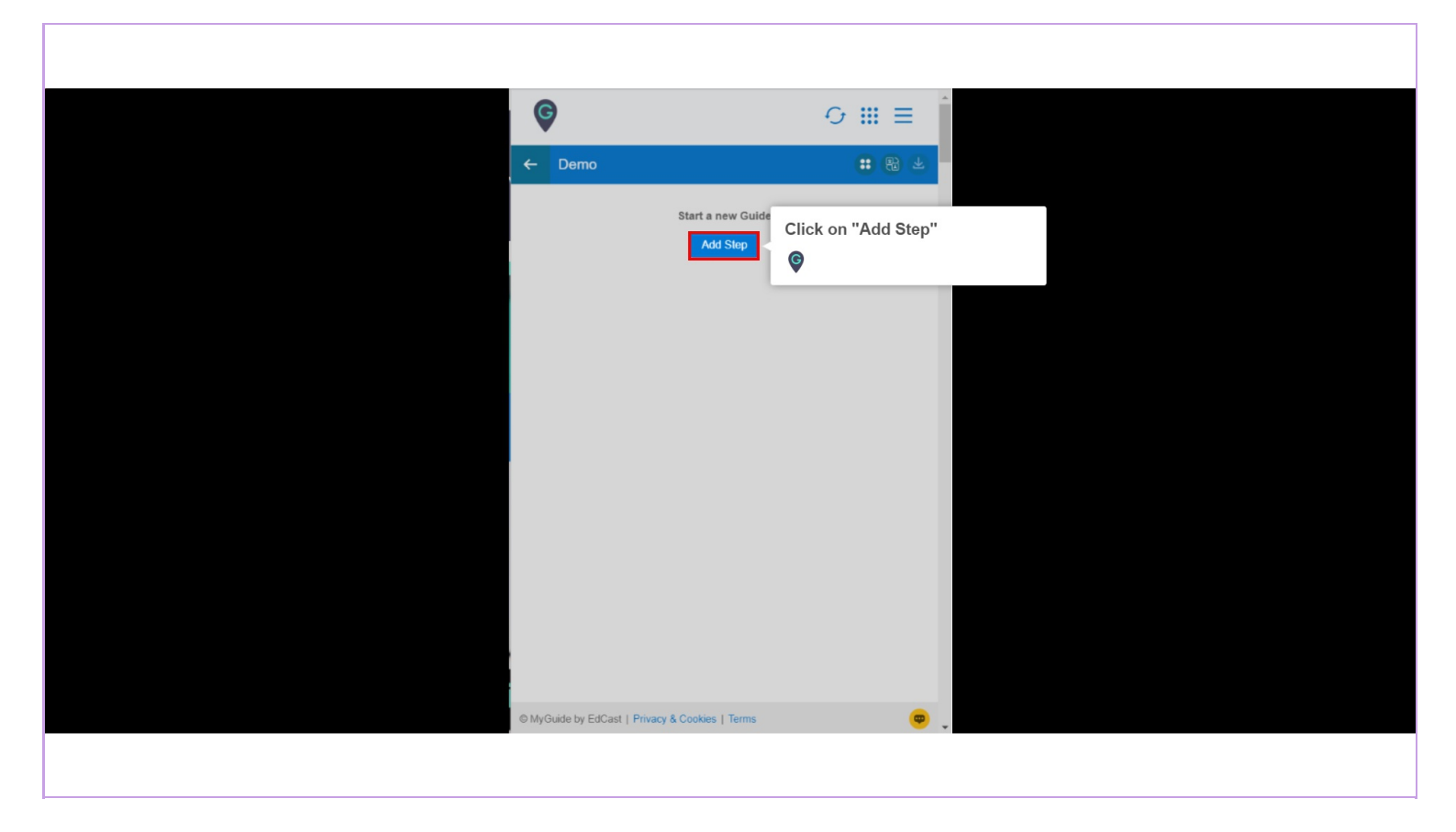

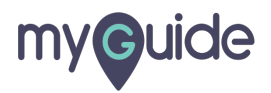

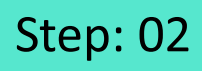

Select "Inline Step"

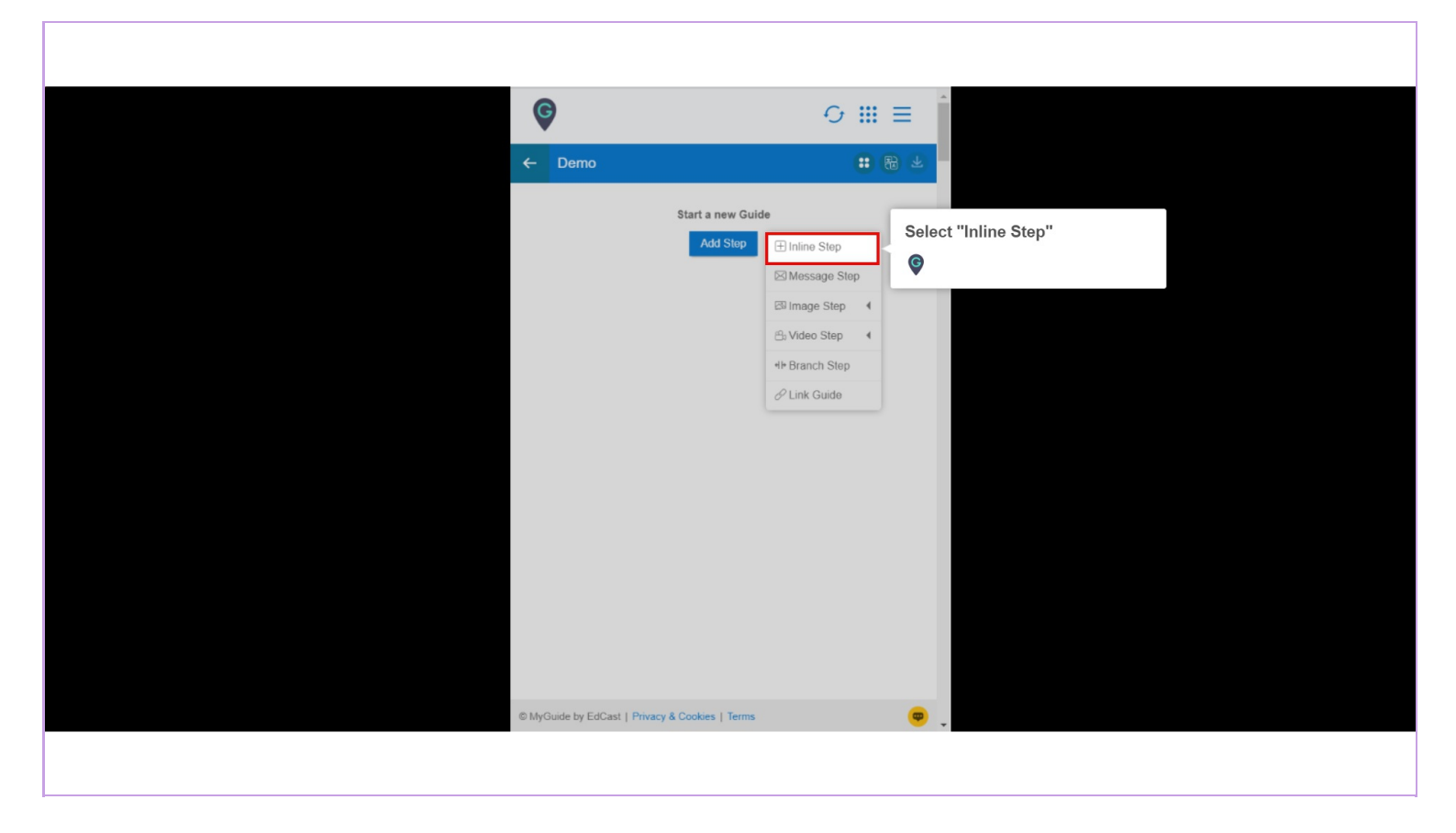

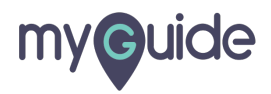

## Step: 03

You are in Capture mode, select an element to open creator panel

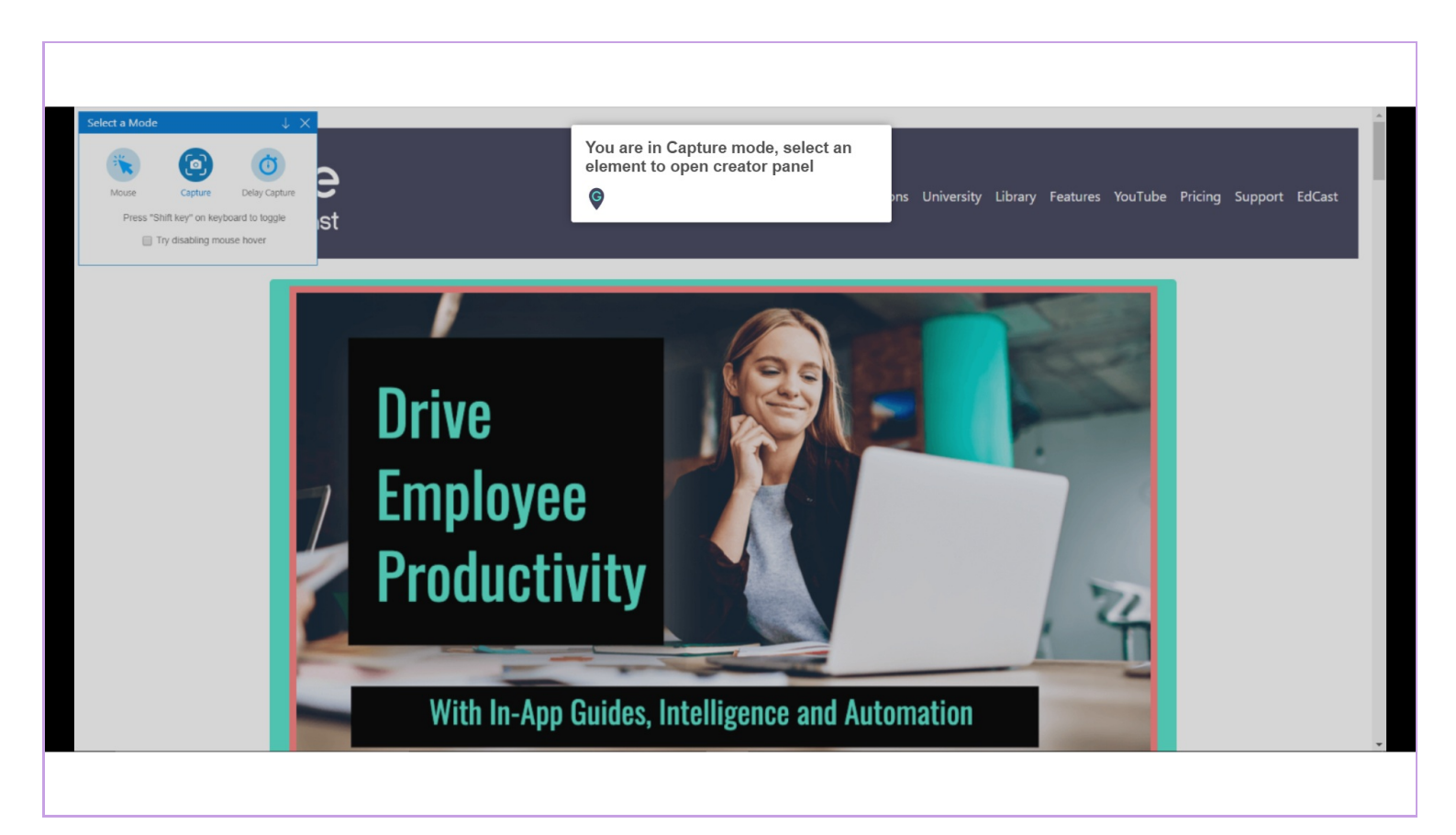

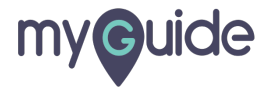

### Step: 04

#### Select an element

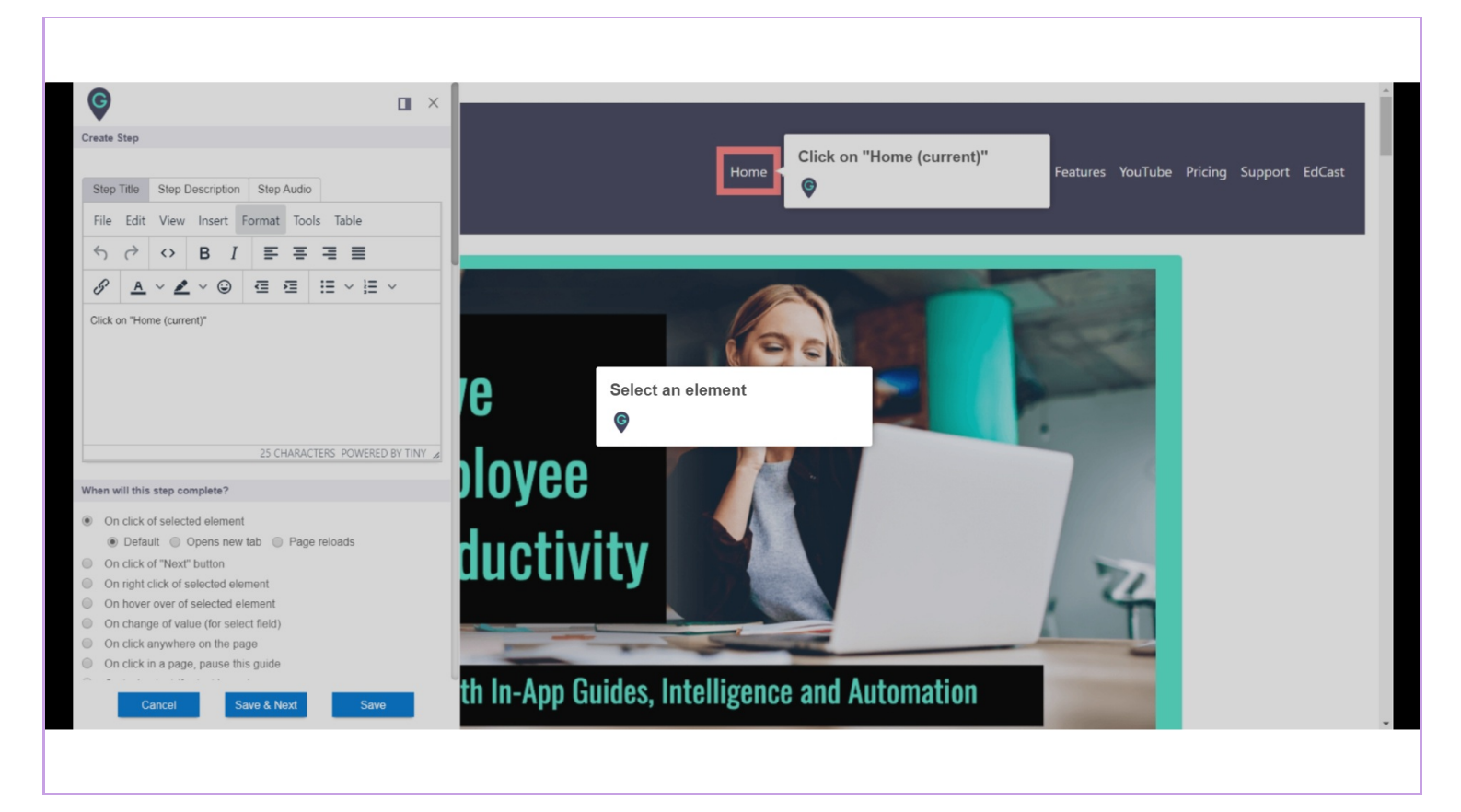

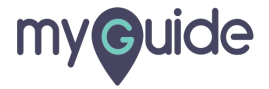

# Selected element comes up with step title popup

| G                                                                                      |                                                                                                    |  |
|----------------------------------------------------------------------------------------|----------------------------------------------------------------------------------------------------|--|
| Create                                                                                 | Step                                                                                                    |  |
|                                                                                        |                                                                                                    |  |
| Step                                                                                   | Title Step Description Step Audio                                                                                                    |  |
| File                                                                                   | Edit View Insert Format Tools Table                                                                                                    |  |
| 5                                                                                      |                                                                                                    |  |
| 0                                                                                      |                                                                                                    |  |
| 05-                                                                                    |                                                                                                    |  |
| Click o                                                                                | on "Home (current)"                                                                                                    |  |
| P                                                                                      | ©                                                                                                    |  |
| When w                                                                                 | ill this step complete?                                                                                                    |  |
| On                                                                                     | click of selected element                                                                                                    |  |
| ۲                                                                                      | Default  Opens new tab  Page reloads                                                                                                    |  |
| On                                                                                     | click of "Next" button                                                                                                    |  |
|                                                                                        | right click of selected element                                                                                                    |  |
| On On                                                                                  | houer over of colocted element                                                                                                    |  |
| On<br>On                                                                               | hover over of selected element                                                                                                    |  |
| On<br>On<br>On<br>On<br>On                                                             | hover over of selected element<br>change of value (for select field)<br>click anywhere on the page                                                                 |  |
| <ul><li>On</li><li>On</li><li>On</li><li>On</li><li>On</li><li>On</li><li>On</li></ul> | hover over of selected element<br>change of value (for select field)<br>click anywhere on the page<br>click in a page, pause this guide                            |  |
| On<br>On<br>On<br>On<br>On                                                             | hover over of selected element<br>change of value (for select field)<br>click anywhere on the page<br>click in a page, pause this guide                            |  |
| <ul> <li>On</li> <li>On</li> <li>On</li> <li>On</li> <li>On</li> </ul>                 | hover over of selected element<br>change of value (for select field)<br>click anywhere on the page<br>click in a page, pause this guide<br>Cancol Save & Noxt Save |  |
| On<br>On<br>On<br>On<br>On<br>On                                                       | hover over of selected element<br>change of value (for select field)<br>click anywhere on the page<br>click in a page, pause this guide<br>Cancol Save & Noxt Save |  |

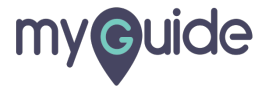

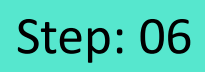

Here, you can add or change step title and description

| G                          |                                                                                                    |                                                           |  |
|----------------------------|----------------------------------------------------------------------------------------------------|-----------------------------------------------------------|--|
| Create                     | Step                                                                                                    |                                                           |  |
| Step<br>File<br>S<br>Click | Title     Step Description     Step Audio       Edit     View     Insert     Format     Tools     Table <ul> <li>◇</li> <li>◇</li> <li>B</li> <li>I</li> <li>E</li> <li>E</li> <lie< li=""> <li>E</li> <li>E</li></lie<></ul> | Here, you can add or change<br>step title and description |  |
| When                       | vill this step complete?                                                                                                    |                                                           |  |
|                            | a click of selected element Default Opens new tab Page reloads a click of "Next" button right click of selected element a hover over of selected element chango of value (for select field) a click anywhere on the page a click in a page, pause this guide Cancol Save & Noxt Save                                                                                                    |                                                           |  |
|                            |                                                                                                    |                                                           |  |

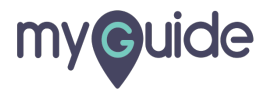

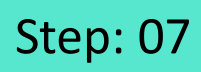

Scroll down to "Settings"

| <ul> <li>On hover over of selected element</li> <li>On change of value (for select field)</li> <li>On click anywhere on the page</li> <li>On click in a page, pause this guide</li> <li>On typing text (for text boxes)</li> <li>After 4</li> <li>Scroll down to "Settings"</li> <li>This step</li> <li>Do not hide the step popup when the step element gets hidden</li> </ul>                                                                                                    |
|----------------------------------------------------------------------------------------------------|
| Hide previous button  Automation                                                                                                    |
| Enable default data entry Custom Input Custom Input                                                                                                    |
| CSV  Requires human interaction  Requires screen capture                                                                                                    |
| Delay step playback (in seconds) Select • (Useful if host app is taking long to load page)  I defunction:  E defunction:  E defunction:  E defunction:  E defunction:  E defunction:  Select •  E defunction:  Select •  E de |
| Select Area Cancel Save & Noxt Save                                                                                                    |
|                                                                                                    |

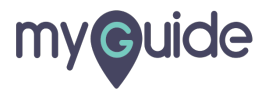

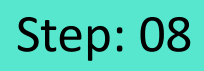

Select this checkbox to enable "This step is optional" setting for this step

| On hours avec of selection                                      | ad alament                                                        |
|-----------------------------------------------------------------|-------------------------------------------------------------------|
| On change of value (for                                         | select field)                                                     |
| On click anywhere on th                                         | ie page                                                           |
| On click in a page, paus                                        | e this guide                                                      |
| <ul> <li>On typing text (for text b</li> </ul>                  | oxes)                                                             |
| After 4 🔻 second                                                |                                                                   |
| Settings                                                        | Select this checkbox to enable<br>"This step is optional" setting |
| This step is optional                                           | for this step                                                     |
| Do not hide the step pop                                        | nt 🕒                                                              |
| Hide previous button                                            | •                                                                 |
| Automation                                                      |                                                                   |
| Enable default data entry                                       |                                                                   |
| Curtan Intel                                                    |                                                                   |
| Ousion input                                                    |                                                                   |
| © CSV                                                           |                                                                   |
| Requires human interact                                         | ion                                                               |
| Requires screen capture                                         |                                                                   |
| Delay step playback (in seco<br>(Useful if host apo is taking l | nds) Select •                                                     |
|                                                                 |                                                                   |
| []], Reselect Element                                           |                                                                   |
| Select any sensitive area to                                    | hide from screen                                                  |
| SØ Soloct Area                                                  |                                                                   |
| Cancel                                                          | Save & Next Save                                                  |
|                                                                 |                                                                   |
|                                                                 |                                                                   |

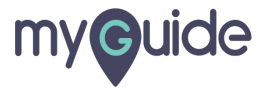

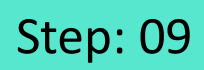

After customizing everything, click on "Save"

| M  | tching Algorithm                                                                                                |                                                  |  |
|----|----------------------------------------------------------------------------------------------------|--------------------------------------------------|--|
| Co | nfidence Score                                                                                                  |                                                  |  |
|    |                                                                                                    |                                                  |  |
| Ma | tch Type                                                                                                    |                                                  |  |
| ۲  | Default MyGuide detected the following text associated with the selected alemant Home (current) Insert the text |                                                  |  |
| •  | Custom Selector                                                                                                 |                                                  |  |
| Ma | tch Level                                                                                                    |                                                  |  |
| Le | rel: High 🔻                                                                                                    |                                                  |  |
| Ru | les Engine                                                                                                    |                                                  |  |
| Le | t me define rules for step appearance (Optional)                                                                |                                                  |  |
|    | Select v Select v                                                                                               |                                                  |  |
|    | (+) Add                                                                                                    |                                                  |  |
|    | Add Group                                                                                                    |                                                  |  |
|    |                                                                                                    | After customizing everything,<br>click on "Save" |  |
|    | Cancel Save & Next Save                                                                                         | <b>©</b>                                         |  |
|    |                                                                                                    |                                                  |  |

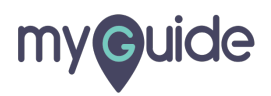

# Step: 10

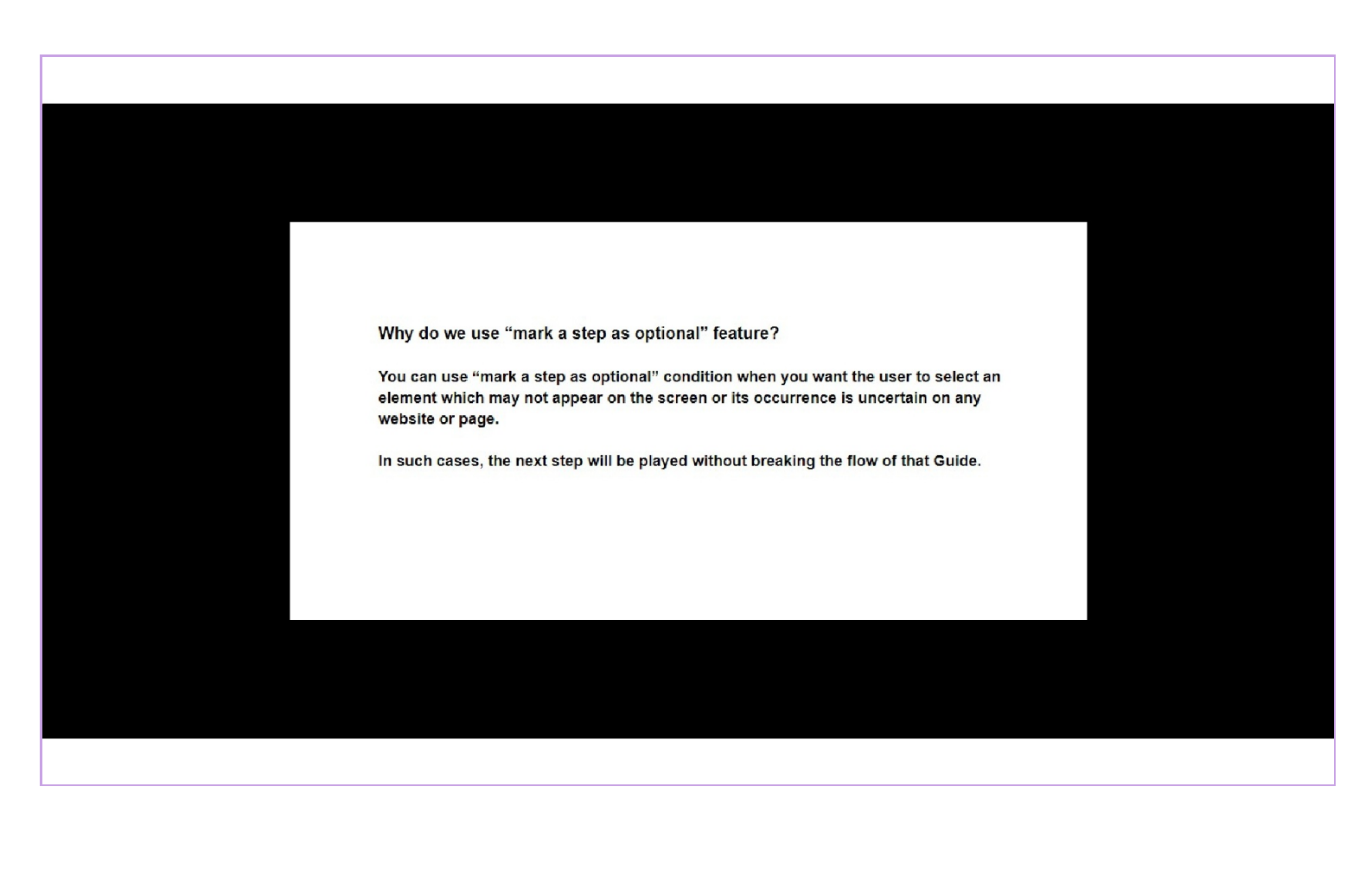

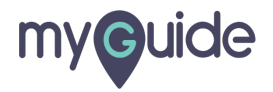

# **Thank You!**

myguide.org

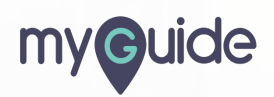